# Operativa de la Aplicación

Descargar App Commercium San Lorenzo del Escorial en Google Play ó Apple Store. Se os enviará un usuario y contraseña que introduciréis la primera vez que vayáis a utilizarla.

## Funcionamiento App

Una vez descargada la App, introduce tu usuario y contraseña. Acepta las bases legales marcando con un Check en la pantalla inicial.

Para la utilización de la App solo tienes que saber lo siguiente:

### Para la realización de los sorteos

### COMPRA IGUAL O SUPERIOR A 10€:

- 1. Introducir el DNI CON LETRA del cliente
- 2. Hacer una foto al ticket (pinchando en el botón ESCANEAR TICKET)
- 3. Introducir el total de la compra en la casilla IMPORTE (solo el número)
- 4. Pincha en **PARTICIPAR**

En este momento la App te dirá si el cliente ha sido agraciado con algún premio o si debe seguir participando.

### PARA CANJEAR UN PREMIO

- 1. En la parte superior derecha de la App hay un icono con tres rayas. Pincha ahí.
- 2. Pincha en CANJEAR PREMIO
- 3. Introduce el **DNI del cliente con letra** y pincha en **COMPROBAR SALDO.** En ese momento sabrás cuál es el saldo del cliente.
- 4. Para su canjeo pincha en ESCANEAR TICKET
- 5. Haz la foto del ticket e introduce la cantidad en el IMPORTE
- 6. Pincha en **APLICAR DESCUENTO** y el canjeo se habrá realizado.

Para volver a la **pantalla inicial** vuelve a pinchar en el menú de **tres rayas situado en la parte superior derecha** de la App y pincha en **SORTEO**.

Para conocer los premios canjeados, pincha en el menú de arriba a la derecha y pincha en descuentos aplicados. Te aparece una lista con los descuentos aplicados con cada Dni con la fecha y hora de su canjeo. Igualmente, aparece en su estado si éstos ya te han sido liquidados o si están pendientes de recibir el pago.